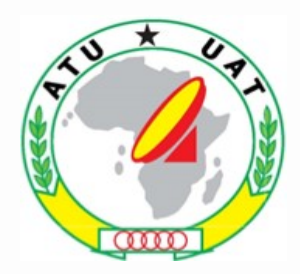

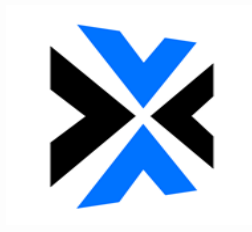

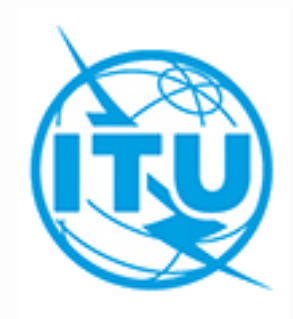

# **Exercise for e-Submission**

Akim FALOU DINE Space Services Department akim.faloudine@itu.int WORKSHOP ON WRC-19 AGENDA ITEM 1.4 17<sup>th</sup> – 21<sup>st</sup> February 2020 Nairobi, Kenya

### e-Submission of Satellite Network Filings

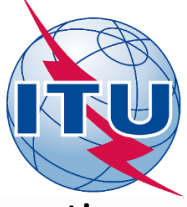

- a web-based secure paperless online system for Administrations and satellite operating agencies to submit all satellite network filings and comments files.

https://www.itu.int/itu-r/go/space-submission

- developed in response to Resolution 908 (Rev.WRC-15).
- Online submissions from Administrations to the Bureau through e-Submission is mandatory from 01.08.2018!

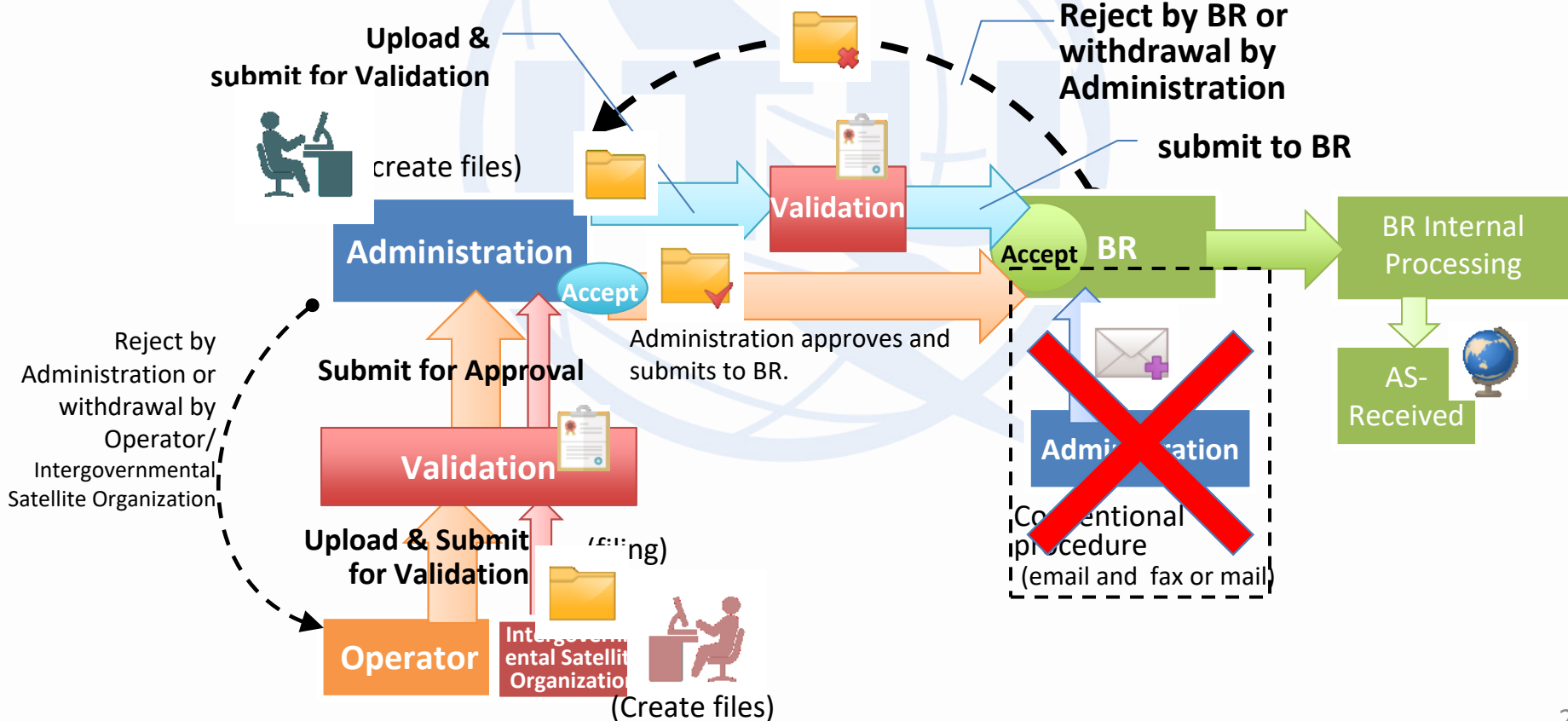

### Which provisions can e-Submission accept?

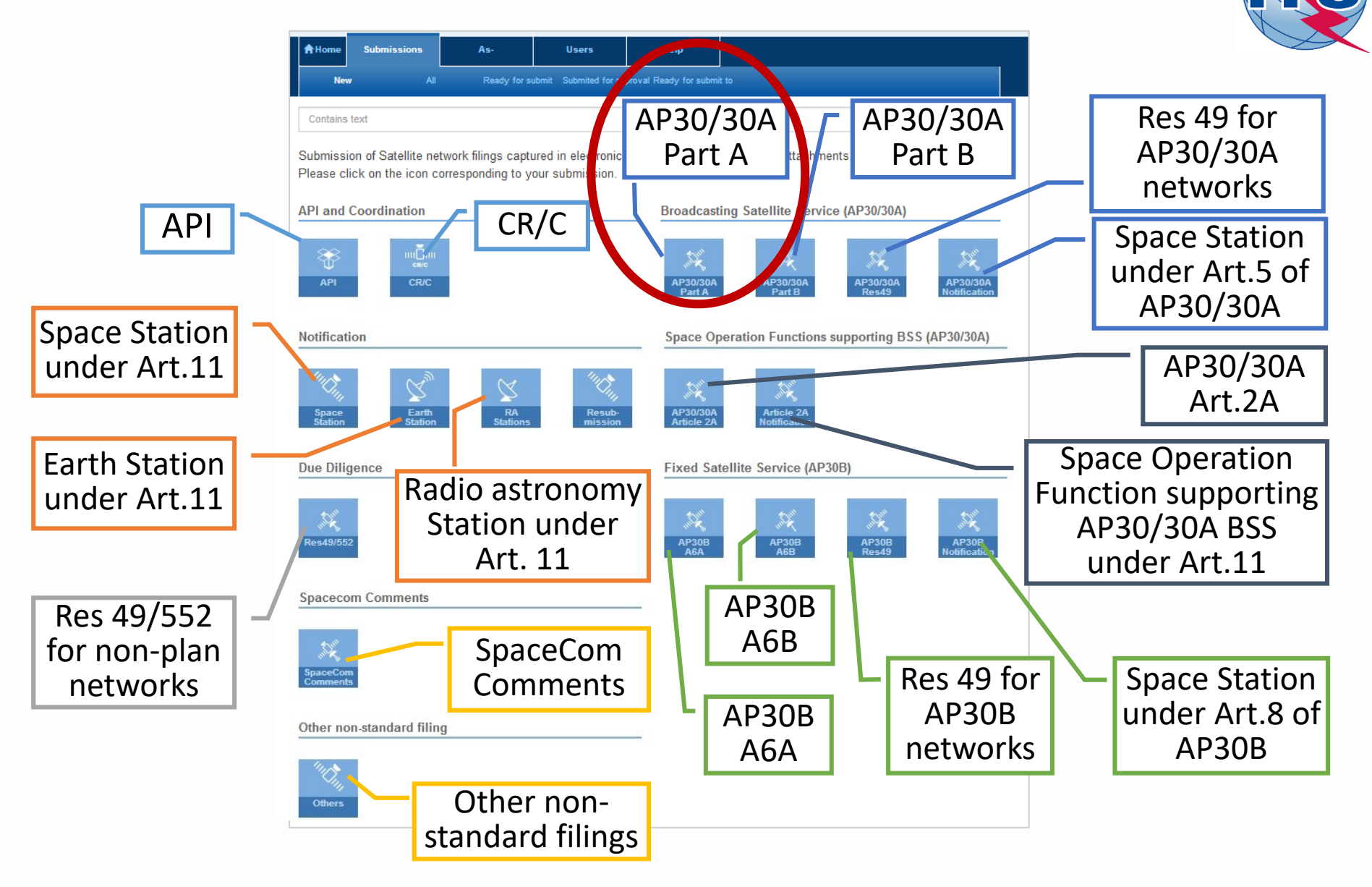

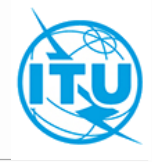

Goal: Submit the created filings through e-Submission

Please conduct following exercises on the training site of e-Submission: <a href="https://www.itu.int/ITU-R/space-submissions/external/training/">https://www.itu.int/ITU-R/space-submissions/external/training/</a>

- 1. Log in as Administration Manager of your administration Steps:
  - 1) Access the training site

https://www.itu.int/ITU-R/space-submissions/external/training/

- 2) Log in as Administration manager of your administration
- Usernames are listed in the table.
- Username : "rtrain\_xxx" ("xxx" is your administration's symbol)
- Password : "rtrain19@itu"

## **User Names (training purpose)**

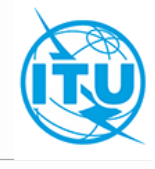

| Adm | Administration's name                     |           |
|-----|-------------------------------------------|-----------|
| ALG | Algeria (People's Democratic Republic of) |           |
| AGL | Angola (Republic of)                      |           |
| BEN | Benin (Republic of)                       |           |
| BFA | Burkina Faso                              |           |
| BDI | Burundi (Republic of)                     |           |
| CME | Cameroon (Republic of)                    |           |
| CAF | Central African Republic                  |           |
| TCD | Chad (Republic of)                        |           |
| COM | Comoros (Union of the)                    |           |
| СТІ | Côte d'Ivoire (Republic of)               |           |
| COD | Democratic Republic of the Congo          | Usernam   |
| DJI | Djibouti (Republic of)                    | Password  |
| EGY | Egypt (Arab Republic of)                  |           |
| GNE | Equatorial Guinea (Republic of)           |           |
| ETH | Ethiopia (Federal Democratic Republic of) | ("xxx" is |
| GAB | Gabonese Republic                         |           |
| GMB | Gambia (Republic of the)                  |           |
| GHA | Ghana                                     |           |
| GUI | Guinea (Republic of)                      |           |
| GNB | Guinea-Bissau (Republic of)               |           |
| KEN | Kenya (Republic of)                       |           |
| LSO | Lesotho (Kingdom of)                      |           |
| LBR | Liberia (Republic of)                     |           |
| LBY | Libva (State of)                          |           |

Username : "rtrain\_xxx" Password : "rtrain19@itu"

("xxx" is your administration's symbol)

## **User Names (training purpose)**

| Adm   | Administration's name                          |        |
|-------|------------------------------------------------|--------|
| MDG   | Madagascar (Republic of)                       |        |
| MWI   | Malawi                                         |        |
| MLI   | Mali (Republic of)                             |        |
| MTN   | Mauritania (Islamic Republic of)               |        |
| MAU   | Mauritius (Republic of)                        |        |
| MRC   | Morocco (Kingdom of)                           |        |
| MOZ   | Mozambique (Republic of)                       |        |
| NMB   | Namibia (Republic of)                          |        |
| NGR   | Niger (Republic of the)                        |        |
| NIG   | Nigeria (Federal Republic of)                  |        |
| COG   | Congo (Republic of the)                        | Userna |
| RRW   | Rwanda (Republic of)                           | Passwo |
| STP   | Sao Tome and Principe (Democratic Republic of) |        |
| SEN   | Senegal (Republic of)                          |        |
| SRL   | Sierra Leone                                   | ("xxx" |
| SOM   | Somalia (Federal Republic of)                  |        |
| AFS   | South Africa (Republic of)                     |        |
| SDN   | Sudan (Republic of the)                        |        |
| SWZ   | Eswatini (Kingdom of)                          |        |
| TZA   | Tanzania (United Republic of)                  |        |
| TUN   | Tunisia                                        |        |
| UGA   | Uganda (Republic of)                           |        |
| ZMB   | Zambia (Republic of)                           |        |
| 7\\/F | Zimbabwe (Republic of)                         |        |

Username : "rtrain\_xxx" Password : "rtrain19@itu"

("xxx" is your administration's symbol)

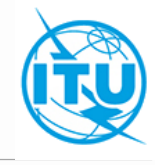

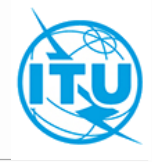

### 2. Submission from your administration to the Bureau through e-Submission

### Steps:

After log in at section 1., submit from your administration to the Bureau through e-Submission:

**Exercise 1:** Submitting AP30 submission (SNS + GIMS databases + Cover letter requesting application of Special Procedure under Resolution 559 (WRC-19))

**Exercise 2:** Submitting AP30A submission (SNS + GIMS databases + Cover letter requesting application of Special Procedure under Resolution 559 (WRC-19))

### Note: Cover letter

- The Administration should indicate that it requests the use of the special procedure contained in Resolution COM5/3 (WRC-19) for the subject submission with respect to its Plans assignments XXXXXXX included in the Appendices **30** and **30A** Plans

- It may also request that the subject submission should be considered as the yearly free entitlement in terms of cost recovery for this Administration. Conditions:

a) Send both submissions (AP30 & AP30A) on the same day

b) The satellite name has to be the same for both submissions

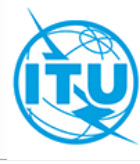

| $ \overbrace{\leftarrow}^{   } e - Submission of Satellite Network X = - \\ \overbrace{\leftarrow}^{    } e - Submission of Satellite Network X = - \\ \overbrace{\leftarrow}^{     } e - Submission of Satellite Network X = - \\ \overbrace{\leftarrow}^{                                   $ | Image: Horizon Harris Harris Harr | nissions/external/training/                                                                                                    | ···· 🛛 🖈                                                                                                    | - d<br><u>v</u> III\ 🗉 🔹 |
|----------------------------------------------------------------------------------------------------|----------------------------------------------------------------------------------------------------|----------------------------------------------------------------------------------------------------|----------------------------------------------------------------------------------------------------|--------------------------|
|                                                                                                    | e-Submission of the submission of the submissions                                                                                                    | f Satellite Network Filings<br>As-Received Users H                                                                                                    | P<br>ITU_ERSC\RTRAIN_SUI ❤<br>elp                                                                                                    |                          |
| Go to submissi                                                                                                    | About                                                                                                    |                                                                                                    |                                                                                                    |                          |
|                                                                                                    | e-Submission of Satellit                                                                                                    | e Network Filings                                                                                                    | SHARE 🖪 🎔 i 🔽                                                                                                    |                          |
|                                                                                                    | Space Services Department News Space Support BR IFIC Preface Cost Recovery Space plans Databases and Services SNL SNS                                                                                                    | Important Notice  • The Bureau is NOT in a position to accept ar<br>after 15 January 2019 from all administratio<br>• On an exceptional basis, administrations co<br>with the electronic filing and any relevant atta<br>submission of a filing. • Kindly note that such request for assistance<br>use of the system.                    | y submissions of satellite network filings or SpaceCom comments by email<br>ns other than exceptional cases.<br>uld request the Bureau for assistance (by sending an email to brmail(at)itu.int<br>ichments) to upload filings on their behalf, in order not to delay the<br>should include a description of the difficulty faced by the Administration in the                                                                                                    |                          |
|                                                                                                    | Recent                                                                                                    | This is a system for the online submission of s<br>Resolution 908 (rev WRC-15).<br>For all comments and questions, Kindly contact<br>from 09:00 to 17:00 hours, Geneva time).<br>Please go to "Submissions" page to submit no<br>For user guides, FAQ, the introduction of this sy<br>please go to https://www.itu.int/itu-r/go/space-si | atellite network filings and comments, developed by the Bureau as instructed by<br>t the helpdesk spacehelp@itu.int or the hotline (telephone +41 22 730 6777,<br>tices.<br>stem and other useful materials for your help,<br>ubmission.                                                                                                    |                          |
|                                                                                                    |                                                                                                    | Note for the submission list in "Submissions"<br>Although some filings received by the Bureau b<br>they have been uploaded by the BR to the syste<br>information related to those filings will be includ<br>Note for "Communications" tab                                                                                                | tab<br>efore 01. 08. 2018 are visible in the submission list in "All" tab, please note that<br>m for the purpose of publication in "as-received" only. No communications<br>ded in the system.                                                                                                    |                          |
|                                                                                                    |                                                                                                    | Please note that any communications listed in '<br>for your administration. They are not visible to o<br>of filings and comments) have been sent officia<br>information, and does not replace the official co<br>are visible in the submission list in "AII" tab, ple<br>of publication in "as-received" only. No commun                 | Communications" tab of each submission are for reference and information only<br>ther administrations. These communications (other than the original submission<br>illy by fax, email or post to your administration, and a copy is included here just for<br>immunication. Although some filings received by the Bureau before 01. 08. 2018<br>ase note that they have been uploaded by the BR to the system for the purpose<br>nications information related to those filings will be included in the system. |                          |

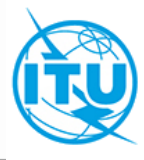

| e-Submission of Satellite Netwo X                                          | +                        |           |            |                 |                           |               |                     |                                 |     |              |                    |                |
|----------------------------------------------------------------------------|--------------------------|-----------|------------|-----------------|---------------------------|---------------|---------------------|---------------------------------|-----|--------------|--------------------|----------------|
| ightarrow $ ightarrow$ $ ightarrow$ $ ightarrow$ $ ightarrow$ $ ightarrow$ | 🛛 🔒 https://www.itu.int/ | ITU-R/spa | ce-subm    | issions/exte    | rnal/training/Sub         | mission/M     | ySubmissionLi       | ist                             |     |              |                    | ⊌              |
|                                                                            | e-                       | Submis    | sion of    | Satellite       | Network Filin             | gs            |                     |                                 |     | <b>9</b> 1   | TU_ERSC\RT         | RAIN_SUI 🗸     |
|                                                                            | A Home S                 | ubmission | s          | As-Receive      | d User                    | s             | Help                |                                 |     |              |                    |                |
|                                                                            | New                      | A         | ll Filings |                 |                           |               |                     |                                 |     |              |                    |                |
| Go to New                                                                  | Contains text            |           |            |                 |                           | ۹             | Selec               | t submission type               | •   | Select       | submi 🔻            |                |
|                                                                            | Orbit type filt.         |           |            |                 |                           |               |                     |                                 |     |              |                    |                |
|                                                                            | Export                   |           |            |                 |                           |               |                     |                                 |     |              |                    |                |
|                                                                            | Reference                | NTC<br>ID | Adm.       | Network<br>Org. | Station/Satellite<br>Name | Long.<br>Nom. | BR Registry<br>Date | Type of submission              | Reg | Act.<br>Code | Status             | Uploaded<br>by |
|                                                                            | SUI2019-13934            | 1         | SUI        |                 | ITU_SAT                   | 10 W          |                     | AP30/30A Article 4              | 1&3 | A            | Ready to<br>Submit | OP.            |
|                                                                            | SUI2018-12164            | 1         | SUI        |                 | UIT-TESTSAT-2             |               |                     | Advance publication information |     | A            | Ready to<br>Submit | OP.            |
|                                                                            | SUI2018-12162            | 0         | SUI        |                 | SWISSCUBE                 |               |                     | Others                          |     |              | Ready to<br>Submit | OP.            |
|                                                                            | SUI2018-12161            | 1         | SUI        |                 | UIT-TESTSAT-2             |               | 06.12.2018          | Advance publication information |     | A            | Submitted to BR    | OP.            |
|                                                                            |                          |           |            |                 |                           |               |                     |                                 |     |              |                    |                |

\*Although some filings received by the Bureau before 01. 08. 2018 are visible in the submission list in "All" tab, please note that they have been uploaded by the BR to the system for the purpose of publication in "as-received" only. No communications information related to those filings will be included in the system.

© ITU Space Services Submissions - BR Internal 2019 All Rights Reserved

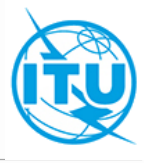

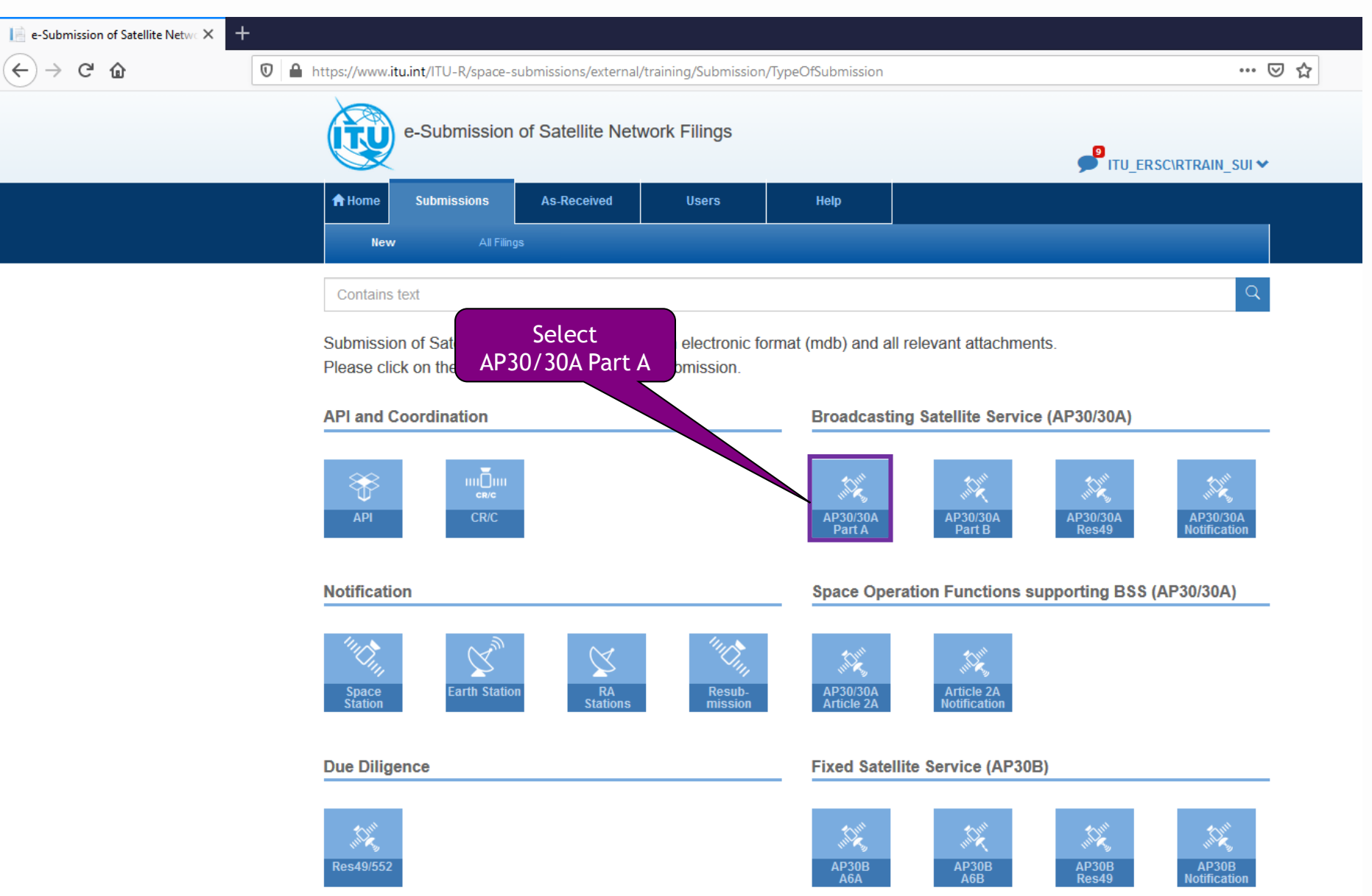

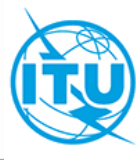

| e-Submission of Satellite Netwo × +                                      | -                                                                                         |                                                                                                    |                                                                                               |                           |                              |            |                |
|--------------------------------------------------------------------------|-------------------------------------------------------------------------------------------|----------------------------------------------------------------------------------------------------|-----------------------------------------------------------------------------------------------|---------------------------|------------------------------|------------|----------------|
| $\left( \boldsymbol{\epsilon}  ight)  ightarrow$ C $\boldsymbol{\omega}$ | 🛛 🔒 https://www.itu.i                                                                     | nt/ITU-R/space-submission                                                                                                    | ns/external/training/Subm                                                                     | ission/AddCoordination?   | typeOfSubmission=AP30_30A_Pa | rtA        | ⊘ ☆            |
|                                                                          |                                                                                           | e-Submission of Sat                                                                                                    | ellite Network Filing                                                                         | S                         |                              |            | CNRTRAIN_SUI 🗸 |
|                                                                          | <b>↑</b> Home                                                                             | Submissions As-F                                                                                                    | Received Users                                                                                | Help                      |                              |            |                |
|                                                                          | New                                                                                       | All Filings                                                                                                    |                                                                                               |                           |                              |            |                |
|                                                                          | Upload AP                                                                                 | 30/30A Part A for Vali                                                                                                    | dation                                                                                        |                           |                              |            |                |
| 1. Browse SNS downlin<br>database                                        | • Please dom<br>• First, click o<br>• Then, click o<br>• Other than S<br>• Finally, click | t forget to upload files before<br>n "Browse" and choose the file<br>on "Upload"<br>SNS and GIMS mdb files, if you<br>on "Submit for Validation" | e submitting for validation.<br>es which you want to submit<br>u wish to upload more files, c | lick on "+"               |                              |            |                |
|                                                                          | SN S(MDB)                                                                                 | MDB file with Notice Data .                                                                                                    |                                                                                               |                           |                              |            |                |
| 2. Browse GIMS                                                           | Browse                                                                                    | R13_BSS_SUI.mdt                                                                                                    | )                                                                                             |                           |                              | 0          | Upload         |
| downlink database                                                        | GIM S(MDB)                                                                                | : MDB with GIMS data.                                                                                                    |                                                                                               |                           |                              |            |                |
|                                                                          | Browse                                                                                    | R13_BSS_SUI_GIN                                                                                                    | /IS.mdb                                                                                       |                           |                              | 0          | Upload         |
|                                                                          | Other : Othe                                                                              | er relevant documents                                                                                                    |                                                                                               |                           |                              |            | Ê              |
|                                                                          | Browse                                                                                    | Cover_Letter.pdf                                                                                                    |                                                                                               |                           | 4. Upload all                | 0          | Upload         |
|                                                                          | ttachmen                                                                                  | ts in "other" fields are for inform                                                                                                    | mation only and should relate                                                                 | e to MDB files            | documents                    |            |                |
| 3. Browse official requesting the use                                    | Cover Letter of the special                                                               |                                                                                                    | + Add addition                                                                                | al documents or drag file | es here                      |            | Upload All     |
| procedure of Resol<br>(WRC-19) together w<br>the Plan assignments        | lution COM5/3<br>vith the name of<br>s to be replaced                                     |                                                                                                    |                                                                                               | 5. Submit for v           | validation                   | Submit for | r Validation   |

|                                                                 | e-Submission                                                                                                    | of Satellite N | letwork Filings                        |                                           |                       | ttu_ersc\rtrain_sui         |
|-----------------------------------------------------------------|----------------------------------------------------------------------------------------------------|----------------|----------------------------------------|-------------------------------------------|-----------------------|-----------------------------|
| h the page or<br>until state is<br>validation has<br>completed) | Home Submissions<br>New All Filings Reference: SUI2019-139 Nation/Satellite Name: ITU_SAT Intion/Satellite Name: ITU_SAT | As-Received    | 2. Open tl<br>report<br>warning/       | ne validation<br>to check<br>fatal errors |                       | Details Frequencies History |
|                                                                 | Report name                                                                                                    | State          |                                        |                                           | Actions               |                             |
|                                                                 | Validation report                                                                                                    | Done           | Download                               |                                           |                       |                             |
|                                                                 | Type of Submission AP30/30A Article 4 Satellite Name ITU_SAT                                                             |                | Provision<br>4.1.3<br>Region(s)<br>1&3 | v                                         | Long Nom. (<br>-10.00 |                             |
|                                                                 | Document Type                                                                                                    |                | File Name                              | File Size                                 |                       | Actions                     |
|                                                                 | Other                                                                                                    | 1              | Ocver_Letter.pdf                       | 695.31 KB                                 |                       | Remove                      |
|                                                                 |                                                                                                    |                |                                        |                                           |                       |                             |
|                                                                 | SNS(MDB) As Received Copy                                                                                                | / ?(           | R13_BSS_SUI.mdb                        | 2.22 MB                                   |                       |                             |
|                                                                 | SNS(MDB) As Received Copy<br>GIMS(MDB) As Received Copy                                                                  | у <b>?</b> 0 R | R13_BSS_SUI.mdb                        | 2.22 MB<br>556 KB                         |                       |                             |

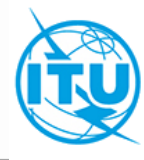

#### Validation message

This Administration hereby requests to apply the special procedure contained in Resolution COM5/3 (WRC-19) for the subject submission with respect to its Plan assignments XXXXXXX included in Appendices 30 and 30A Plans

As per the submission exercise, there should exist only 1 fatal error for the AP30 submission (Orbital position not in accordance with Annex 7 of Appendix 30). The submission for AP30A should not contain any fatal error. Your uploaded notice contains **1 fatal errors** and **2 warnings** after validation as follows. The presence of fatal errors may result in your notice not being receivable by the Bureau.

Please check the detailed errors by downloading the validation report (Download).

1 If you wish to attach additional explanatory files and/or modify the uploaded MDB files for this notice: (1) click on "Cancel", (2) delete the submission files uploaded in the previous page and (3) upload new notice files having no fatal errors.

2 If you wish to continue the submission process with the same uploaded notice files, please input additional explanatory information about the fatal errors in the text box below before you click on "Submit to BR". (this message will be converted to a text file and attached to the submission.)

This Administration hereby requests to apply the special procedure contained in Resolution COM5/3 (WRC-19) for the subject submission with respect to its Plan assignments XXXXXXX included in Appendices 30 and 30A Plans

Indicate the application of the special procedure of Resolution COM5/3 (WRC-19) to justify the fatal errors

Structure validation results:

Fatal Errors 0 Warnings 0

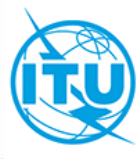

|                                                                    | A Home                                | Submissions                                                  | As-Receive             | be                   | Users            | Help         |           |                                                       |                          |  |
|--------------------------------------------------------------------|---------------------------------------|--------------------------------------------------------------|------------------------|----------------------|------------------|--------------|-----------|-------------------------------------------------------|--------------------------|--|
|                                                                    | Nev                                   | w All Fillr                                                  | nge                    |                      |                  |              |           |                                                       |                          |  |
| Reference number for                                               | Referent<br>Station/Sat<br>Type of su | ce: SUI2019-13<br>tellite Name: ITU_SA<br>bmission: AP30/30A | 3938<br>∏<br>Article 4 |                      |                  |              | Details F | Frequencies                                           | Acknowledgements History |  |
| the submission, name of<br>the satellite and type of<br>submission | Report name State                     |                                                              | itate                  | Download             |                  |              | Actions   | Details, frequencies,<br>acknowledgements,<br>history |                          |  |
|                                                                    |                                       |                                                              |                        |                      |                  |              |           | DB Struct                                             | ture Contact Help desk   |  |
|                                                                    | Notice ID                             |                                                              |                        | Admi                 | istration / Netw | ork Org.     |           | Act. Code                                             |                          |  |
|                                                                    | 1                                     |                                                              |                        |                      | SUI              |              |           | A                                                     | $\sim$                   |  |
|                                                                    | Type of \$ubmission                   |                                                              |                        |                      | Provision        |              |           | Long Nom. (10 VV)                                     |                          |  |
|                                                                    | AP30/30A Article 4                    |                                                              |                        |                      | 4.1.3            |              |           | -10.00                                                |                          |  |
|                                                                    | Satellite Name                        |                                                              |                        |                      | Region(s)        |              |           |                                                       |                          |  |
|                                                                    | ITU_SA                                | π                                                            |                        | 1&3                  |                  |              | $\sim$    |                                                       |                          |  |
|                                                                    |                                       | Document Type                                                |                        | File                 | ame              |              | File Size |                                                       | Actions                  |  |
|                                                                    |                                       |                                                              |                        |                      |                  | -            |           |                                                       | The submission may be    |  |
|                                                                    |                                       | Other                                                        |                        | ? D Cover_Letter.pdf |                  |              | 695.31 KB |                                                       | withdrawn within 15      |  |
|                                                                    |                                       | Other                                                        | 0 U E                  | Explanation_Fata     | Errors_Operator  | t            | 218 Bytes |                                                       | days without cost        |  |
|                                                                    | SNS                                   | (MDB) As Received Cop                                        | y .                    | <b>?</b> ♥ R13_BS    | _SULmdb          |              | 2.22 MB   |                                                       | recovery fees.           |  |
|                                                                    | GIMS                                  | S(MDB) As Received Cop                                       | oy 1                   | 0 R13_855_5          | UI_GIMS.mdb      |              | 556 KB    |                                                       |                          |  |
|                                                                    |                                       |                                                              |                        |                      | 4                | Download All |           | _                                                     | @ Withdraw               |  |
| Statu                                                              | ıs: Subi                              | mitted for A                                                 | Approval               | = The<br>BR          | iling ha         | s been       |           | - Sub                                                 | omitted for Approval     |  |

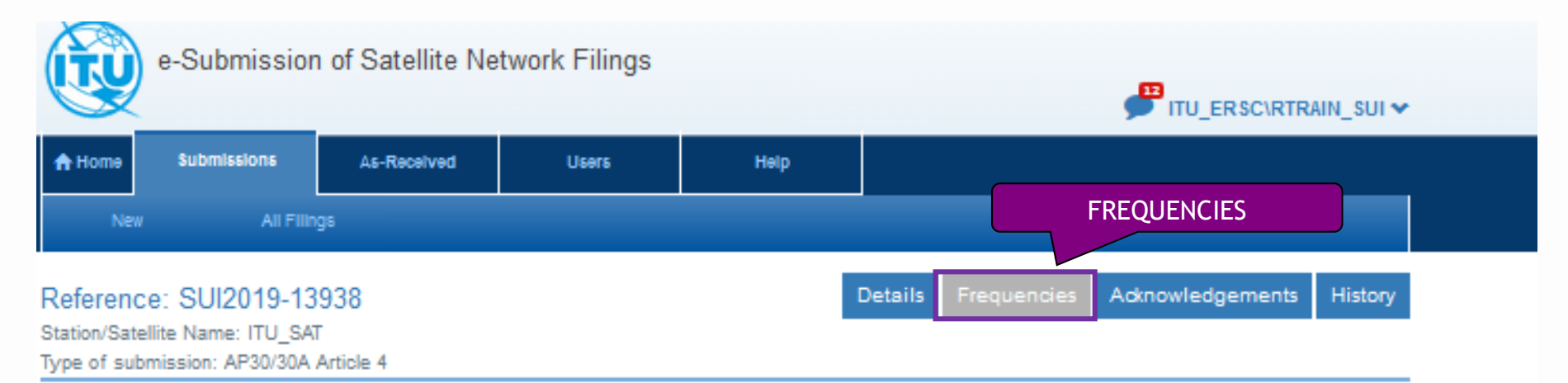

#### List of unique frequency bands

| Eml/Rcp | Emi/Rcp Polar. Type |  | Freq Min (MHz) | Freq Max (MHz) |  |
|---------|---------------------|--|----------------|----------------|--|
| E       | CR                  |  | 11713.98       | 12086.22       |  |

Information about the submission: Emi/Rcp (E=downlink; R=feeder-link), Polarization, Polar angle, minimum and maximum frequencies in MHz

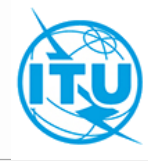

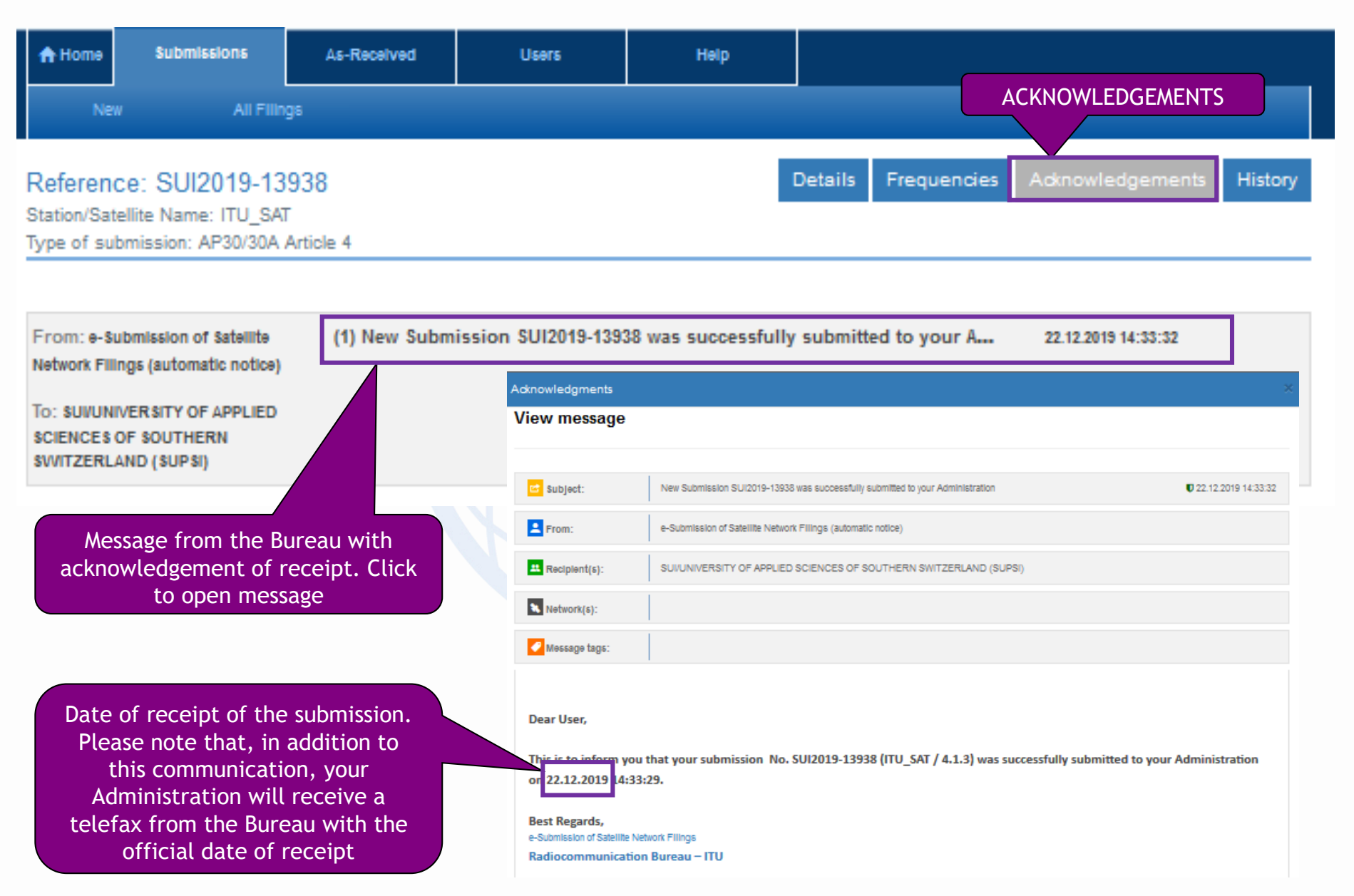

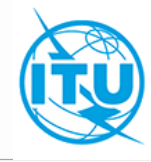

| A Home         | Submissions       | As-Received | Users | He      | elp         |                  |                | HISTO   |
|----------------|-------------------|-------------|-------|---------|-------------|------------------|----------------|---------|
| New            | All Filing        | gs Comme    | nts   |         |             |                  |                |         |
| Reference      | e: SUI2019-13     | 938         |       | Details | Frequencies | Acknowledgements | Communications | History |
| Station/Satell | ite Name: ITU_SAT |             |       |         |             |                  |                |         |

#### List of events

| Event time             | User                | Administration/IGSO | Operator                                                                      | Message                                             |
|------------------------|---------------------|---------------------|-------------------------------------------------------------------------------|-----------------------------------------------------|
| 22.12.2019<br>14:33:29 | ITU_ERSC\RTRAIN_SUI | SUI                 | UNIVERSITY OF<br>APPLIED<br>SCIENCES OF<br>SOUTHERN<br>SWITZERLAND<br>(SUPSI) | Submitted for approval to Administration            |
| 22.12.2019<br>14:33:29 | ITU_ERSC\RTRAIN_SUI | SUI                 | UNIVERSITY OF<br>APPLIED<br>SCIENCES OF<br>SOUTHERN<br>SWITZERLAND<br>(SUPSI) | Added file<br>Explanation_Fatal_Errors_Operator.txt |
| 18.12.2019<br>10:40:21 | SYSTEM              |                     |                                                                               | Validation completed                                |
| 18.12.2019<br>10:40:16 | SYSTEM              |                     |                                                                               | Validated with issues                               |
| 18.12.2019<br>10:40:16 | SYSTEM              |                     |                                                                               | Validation completed                                |
| 18.12.2019<br>10:39:58 | SYSTEM              |                     |                                                                               | Submitted to validation                             |
| 18.12.2019<br>10:39:58 | SYSTEM              |                     |                                                                               | Submitted to validation                             |

All interactions of your Administration with the e-submission system for the subject submission

## Administrations without user accounts (1)

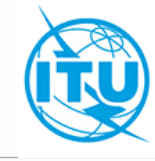

| Adm | Administration's name                     | E-submission |
|-----|-------------------------------------------|--------------|
| ALG | Algeria (People's Democratic Republic of) | YES          |
| AGL | Angola (Republic of)                      | YES          |
| BEN | Benin (Republic of)                       | YES          |
| BFA | Burkina Faso                              | NO           |
| BDI | Burundi (Republic of)                     | NO           |
| CME | Cameroon (Republic of)                    | NO           |
| CAF | Central African Republic                  | YES          |
| TCD | Chad (Republic of)                        | NO           |
| СОМ | Comoros (Union of the)                    | NO           |
| СТІ | Côte d'Ivoire (Republic of)               | YES          |
| COD | Democratic Republic of the Congo          | NO           |
| DJI | Djibouti (Republic of)                    | NO           |
| EGY | Egypt (Arab Republic of)                  | YES          |
| GNE | Equatorial Guinea (Republic of)           | NO           |
| ETH | Ethiopia (Federal Democratic Republic of) | YES          |
| GAB | Gabonese Republic                         | YES          |
| GMB | Gambia (Republic of the)                  | NO           |
| GHA | Ghana                                     | NO           |
| GUI | Guinea (Republic of)                      | YES          |
| GNB | Guinea-Bissau (Republic of)               | NO           |
| KEN | Kenya (Republic of)                       | YES          |
| LSO | Lesotho (Kingdom of)                      | NO           |
| LBR | Liberia (Republic of)                     | NO           |
| LBY | Libva (State of)                          | NO           |

For those Administrations without an account in the systems above, it is highly recommended to request an user account **as soon as possible**.

## Administrations without user accounts (2)

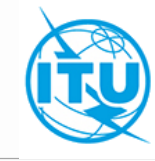

| Adm | Administration's name                          | E-submission |
|-----|------------------------------------------------|--------------|
| MDG | Madagascar (Republic of)                       | YES          |
| MWI | Malawi                                         | YES          |
| MLI | Mali (Republic of)                             | YES          |
| MTN | Mauritania (Islamic Republic of)               | NO           |
| MAU | Mauritius (Republic of)                        | YES          |
| MRC | Morocco (Kingdom of)                           | YES          |
| MOZ | Mozambique (Republic of)                       | YES          |
| NMB | Namibia (Republic of)                          | YES          |
| NGR | Niger (Republic of the)                        | NO           |
| NIG | Nigeria (Federal Republic of)                  | NO           |
| COG | Congo (Republic of the)                        | YES          |
| RRW | Rwanda (Republic of)                           | YES          |
| STP | Sao Tome and Principe (Democratic Republic of) | NO           |
| SEN | Senegal (Republic of)                          | YES          |
| SRL | Sierra Leone                                   | NO           |
| SOM | Somalia (Federal Republic of)                  | NO           |
| AFS | South Africa (Republic of)                     | YES          |
| SDN | Sudan (Republic of the)                        | YES          |
| SWZ | Eswatini (Kingdom of)                          | YES          |
| TZA | Tanzania (United Republic of)                  | YES          |
| TUN | Tunisia                                        | YES          |
| UGA | Uganda (Republic of)                           | YES          |
| ZMB | Zambia (Republic of)                           | YES          |
| ZWE | Zimbabwe (Republic of)                         | YES          |

For those Administrations without an account in the systems above, it is highly recommended to request an user account **as soon as possible**.

### **User accounts -** *How to get your user accounts*

### General Steps to get your account

- 1. TIES account is necessary before getting access rights to the system.
- 2. Each administration needs to nominate Administration Manager role(s) to the Bureau.
- 3. Your Administration Manager registers your TIES account as Administration users or Operator users on the system. (if you are not Administration Manager.)
- 4. You can log in to the system with your TIES user name and password. https://www.itu.int/itu-r/go/space-submission

### How to nominate Administration Manager(s) in your administration

- Administrations are invited to communicate to BR the initial list of one or more persons to be assigned their Manager roles (by fax: +41 22 730 5785), indicating (1) the person's name, (2) title, (3) email address, (4) telephone number and (5) TIES user name.
- 2. After an Administration Manager role is registered by BR, the Administration Manager can assign other people who have TIES accounts to the roles of Administration users, Operator Managers/Users on the system.
- 3. Please refer to the circular letter  $\frac{CR/433}{2}$  and user guides for further details.

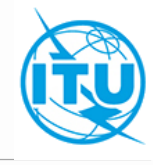

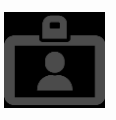

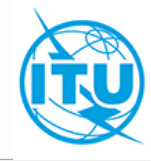

This system has following the 6 categories of external user accounts corresponding to the organizations and roles. (IGSO: Intergovernmental Satellite Organization)

|     |                           |    | ubmit<br>tices to | Add/Remove the user accounts for |        |          |      |         |      | Domorius                                                                     |
|-----|---------------------------|----|-------------------|----------------------------------|--------|----------|------|---------|------|------------------------------------------------------------------------------|
|     |                           | BR | Admini Admini     |                                  | ration | Operator |      | IGSO    |      | Remarks                                                                      |
|     |                           |    | stration          | Manager                          | User   | Manager  | User | Manager | User |                                                                              |
| (1) | Administration<br>Manager | Х  |                   |                                  | х      | Х        | Х    | х       | Х    | receive notices from<br>Operators and IGSOs                                  |
| (2) | Administration<br>User    | Х  |                   |                                  |        | Х        | х    | х       | Х    |                                                                              |
| (3) | Operator<br>Manager       |    | Х                 |                                  |        |          | Х    |         |      | limited to the<br>Operators listed in the<br>TABLE 12A/12B of the<br>preface |
| (4) | Operator User             |    | Х                 |                                  |        |          |      |         |      |                                                                              |
| (5) | IGSO Manager              |    | Х                 |                                  |        |          |      |         | Х    | limited to the IGSOs<br>listed in the TABLE 2 of<br>the preface.             |
| (6) | IGSO User                 |    | Х                 |                                  |        |          |      |         |      |                                                                              |

- Administrations, Operators and IGSOs can hold multiple managers.
- Administrations and IGSOs are requested to add/remove/change the accounts of Manager role to BR.

## Conclusion

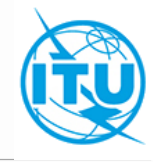

The use of **e-Submission of Satellite Network Filings** for the submission of satellite network filings and comments to IFIC is **mandatory as of** 1<sup>st</sup> August 2018.

The Bureau will not be in a position to accept future submissions of satellite network filings or SpaceCom comments by email.

All administrations should nominate one or more Administration Manager(s) as soon as possible.

"e-Submission of Satellite Network Filings" will

- ease the process for the submission of electronic notices for all Administrations and operators to the Bureau, and
- provide a useful platform for the communications between notifying Administrations and the Bureau.

The current system focuses on the functionality of online submissions. Online capture of comments, correspondences and other useful tools will be delivered in future releases.

## (Ref) User support

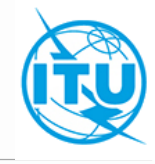

### e-Submission

More detailed information for the system are described in <u>CR/427</u> dated 13 March 2018, <u>CR/434</u> dated 1 August 2018 and the system website:

https://www.itu.int/itu-r/go/space-submission

### Helpdesk 🖂

Please contact the helpdesk (<u>spacehelp@itu.int</u>) or the hotline (()+41 22 730 6777, from 09:00 to 17:00 hours, Geneva time) if you have questions or any difficulties using the system.

BR also welcomes any suggestions for improvements to the system

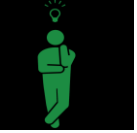

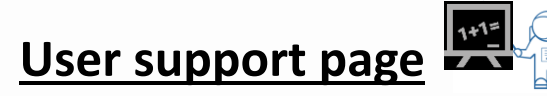

FAQ, User Guides and other useful materials are in USB key and have been uploaded in user support page . (https://itu.int/en/ITU-R/space/e-submission/Pages/User-Support.aspx ).

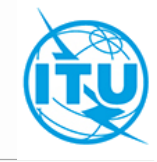

# Thank you!

Please feel free to contact Helpdesk (<u>spacehelp@itu.int</u> or ()+41 22 730 6777) if you have questions or any difficulties for this session and using the system!

## Feedback 🖉

BR welcomes any suggestions for improvements to the system.

We would appreciate if you provide your feedback for e-Submission through this page.

https://extranet.itu.int/itu-r/iap/snf/SitePages/Home.aspx

(Please log in with your TIES account)

e-Submission of Satellite Network Filings
Questionnaire for users registered on e-Submission of Satellite Network Filings
Thank you for your participation in the sessions of e-Submission system for satellite network filings. We would like to take this opportunity to conduct a survey to gather
feedback and proposals on the system and the user experience, so we appreciate if you could take a little of your time to complete this questionnaire (7 or 8 questions).
The contents of your feedback are used for only the purpose of BR's consideration for future functionality update of e-submission system, and remain totally anonymous,
unless you wish to provide your contact information at the end of the survey.
Please click on "Respond to this Survey' below and start to answer questionnaires.

Respond to this Survey

e-Submission of Satellite Network Filings Radiocommunication Bureau International Telecommunication Union Email: spacehelp@itu.int